## Add Department or Research Group Updates

This manual describes how to add Updates to the Department or Research Group pages. A summary of these items only appear on the Department or Research Group page where the Updates were made. The main page of the Department or Research Group shows the two most recent items.

## Contents

| General         | 1  |
|-----------------|----|
| Highlight Image | 4  |
| The editor      | 5  |
| Heading         | 6  |
| Links           | 6  |
| Accordion       | 7  |
| Image           | 9  |
| Document        | 12 |
| Useful tips!    | 12 |

## General

| Go to the main department                                                                                                    |                                                                                                    |
|----------------------------------------------------------------------------------------------------|----------------------------------------------------------------------------------------------------|
| nomepage (f.e.<br>https://www.mpi.nl/<br>/department/language-<br>development/3).<br>Click on the cog and select All<br>entities. | View<br>Edit<br>Delete<br>Manage display<br>All entities<br>Members<br>Nodes<br>Devel                                                                                                    |
|                                                                                                    |                                                                                                    |
|                                                                                                    |                                                                                                    |
| Click on the blue button:                                                                                                    | View Edit Delete Manage display Related entities Membe                                                                                                    |
| + Create new entity in group                                                                                                    | It Relate existing entity to group       It Create new entity in group         ID       CONTENT LABEL         124       Genetics of language ability and disability         136       catmcil         137       marber         173       A newly identified disorder of human brain development, with macrocephaly and imp |

| Select:<br>Group node (News)                                                                                                    | <ul> <li>Croup membership<br/>Adds users to groups as members.</li> <li>Group node (Event)<br/>Adds Event content to groups both publicly and privately.</li> <li>Group node (Job Offer)<br/>Adds Job Offer content to groups both publicly and privately.</li> <li>Group node (News)<br/>Adds News content to groups both publicly and privately.</li> <li>Group node (Basic page)<br/>Adds Basic page content to groups both publicly and privately.</li> <li>Group node (Project)<br/>Adds Project content to groups both publicly and privately.</li> </ul> |
|----------------------------------------------------------------------------------------------------|----------------------------------------------------------------------------------------------------|
| Add Department: Group node                                                                                                    |                                                                                                    |
| (News) appears, it contains four                                                                                                    | Base content *                                                                                                    |
| norizontal tabs.                                                                                                    | Title *                                                                                                    |
| Tab Base content                                                                                                    | Date Content Area Date Date                                                                                                    |
| <ul> <li>Title (mandatory)         The title of the news             item, with a maximum             length of 60 characters.         </li> <li>Date</li> </ul>                                                                                                    | Sidebar Area  HICHLIGHT IMAGE Select Summary *                                                                                                    |
| <ul> <li>The date of the news.</li> <li>Highlight image<br/>This image is shown on<br/>the page and on the<br/>overview pages.<br/>(see page 3 how to<br/>insert)</li> <li>Summary (mandatory)<br/>A small summary which is<br/>displayed on the top of<br/>the page and used as a<br/>teaser on overview<br/>pages.</li> </ul> |                                                                                                    |
| <ul> <li>Categories</li> <li>Category (mandatory)<br/>The category of the news<br/>item (department, press,<br/>corporate etc.).</li> </ul>                                                                                                    | Base content *     Category *       Categories *     - Select a value -       Content Area                                                                                                    |

| Tab Contant Area                               |                                                                                                    |
|------------------------------------------------|----------------------------------------------------------------------------------------------------|
| Tab Content Area                               | Base content * Introduction                                                                                            |
| Introduction                                   | Categories* Format - B I @ 🙊 := := !?? 🖪 🖬 🔂 Sour                                                                      |
| The further text of the                        | Content Area                                                                                                    |
| page. (see page 5 how to                       | Sidebar Area                                                                                                    |
| editor works)                                  |                                                                                                    |
| - Dana contant                                 |                                                                                                    |
| Page content                                   |                                                                                                    |
| Do not use this.                               | True formers Limited LITHL                                                                                             |
|                                                | Page content                                                                                                    |
|                                                | No Paragraph added yet.                                                                                                |
|                                                | to Page content                                                                                                    |
|                                                |                                                                                                    |
| Tab Sidebar Area                               |                                                                                                    |
|                                                | Base content * Sidebar content<br>No Paragraph added yet.                                                              |
| Sidebar content                                | Categories* Add Banner v to Sidebar content                                                                            |
| Do not use this                                | Content Area                                                                                                    |
|                                                | Sidebar Area                                                                                                    |
|                                                |                                                                                                    |
| When you are finished with the                 |                                                                                                    |
| page tick the checkbox <b>Published</b>        |                                                                                                    |
| and <b>Save:</b> the page is published.        | ✓ Published                                                                                                    |
|                                                |                                                                                                    |
| When you do <u>not</u> tick <b>Published</b> , | Cancel Save                                                                                                    |
| the page is saved, but not                     |                                                                                                    |
| published. See the next page,                  |                                                                                                    |
| now to eait a (un)published page.              |                                                                                                    |
|                                                |                                                                                                    |
| Finally you must confirm with the              | Add Department: Group node (News)                                                                                      |
| button <b>Add new content time to</b>          | Generate automatic URL alias                                                                                           |
| <your department=""></your>                    | Uncheck this to create a custom alias below. Configure URL alias patterns.                                             |
|                                                | UNL dilds                                                                                                    |
|                                                | Specify an alternative path by which this data can be accessed. For example, type */about* when writing an about page. |
|                                                | Add new content item to Neural Dynamics of Language Production Back                                                    |
|                                                |                                                                                                    |

| To edit the page, go to the page<br>directly (or via the Main menu at the<br>top left -> Content) | Manage Manage |                        |
|---------------------------------------------------------------------------------------------------|---------------|------------------------|
| Click at the right on the cog and then <b>Edit</b> .                                              | <b>°</b>      | View<br>Edit<br>Delete |

# Highlight Image

| Click <b>Select</b> to select an image.                                                                                           | ▼ HIGHLIGHT IMAGE<br>Select<br>You can select one media item.                            |                          |
|----------------------------------------------------------------------------------------------------|------------------------------------------------------------------------------------------|--------------------------|
| You can select an image that is<br>already there. But in most cases you<br>need to Add a new image.<br>Go to <b>Add new image</b> | Media image<br>Select existing image Add new image<br>Category Name Su<br>- Any -  Apply | ort by Or<br>Created V D |

|                                                                                                    | Media image                                                                                                    |
|----------------------------------------------------------------------------------------------------|----------------------------------------------------------------------------------------------------|
| <ul> <li>Here you can upload an image.</li> <li>Media name (mandatory):<br/>this will be the name of the<br/>image in the file system</li> <li>Image category:<br/>News</li> <li>Alternative text<br/>(mandatory):<br/>this is needed for people<br/>that use a screenreader</li> <li>Caption:<br/>this is optional</li> <li>URL alias<br/>leave this blank</li> <li>Click Save to finish.</li> </ul> | Select existing image Add new image     Media name *   Dog   The name of this media.   Image acceptory   News   Nemarity text *   Woof   Short description of the image used by screen readers   @ kleine_hond.jpg (8.53 KB)   • CROP IMACE   @ kleine_hond.jpg (8.53 KB)   • CROP IMACE   Image   Image   Dog   Internative path by which this data can be accessed. For examt   Predisting status   A bolean indicating whether the media is published. |
| When done, you see that your image is inserted.                                                                                                    | HIGHLIGHT IMAGE You can select up to 1 media items (0 left). Dog Remove                                                                                                    |

## The editor

This chapter describes the so-called CKeditor, the website editor. The buttons that are discussed in the sections are highlighted in red.

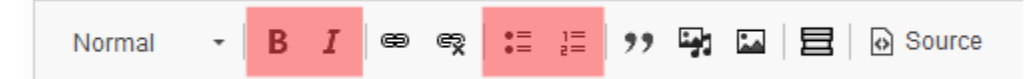

Text can be added and changed in: bold, italic, unordered list (= a list with bullet points), ordered list (= a numbered list).

### Heading

| Normal | - | в | I | œ | ę | •=<br>•= | 1=<br>2= | ,, | <u>م</u> نا | - | Source |
|--------|---|---|---|---|---|----------|----------|----|-------------|---|--------|
|        |   |   |   |   |   |          |          |    |             |   |        |

For heading use: *Heading 3*, this will print a smaller bold font and colored.

#### Links

| Normal | • | В | I | - | Ŗ | •= | 1= | ,, | رجنا | ** | 目 | Source |  |
|--------|---|---|---|---|---|----|----|----|------|----|---|--------|--|
|        |   |   |   |   |   |    | -  |    | •    |    |   |        |  |

When you type a http/https or a mail address, the website will transform this into a valid link. Parts of text can also be transformed into a link.

| Add the link. This can be an external link<br>(http/https) or an internal link or a document.<br>Here you can start typing to find the content of<br>the internal page you want to add. Click <b>Save</b> . | Select the part you want to transform in a link and press the link button.                                                                                                    | Normal - B I 😅 C<br>click me                                                                                                    |
|----------------------------------------------------------------------------------------------------|----------------------------------------------------------------------------------------------------|----------------------------------------------------------------------------------------------------|
| Add Link ×<br>URL<br>Privacy Policy<br>by maudeu   Wed, 04/25/2018 - 16:42                                                                                                    | Add the link. This can be an external link<br>(http/https) or an internal link or a document.<br>Here you can start typing to find the content of<br>the internal page you want to add. Click <b>Save</b> . | Add Link   URL   https://www.mpg.de   Start typing to find content.     Save     Add Link   VRL   privac   Content - Basic page   Privacy Policy   by maudeu   Wed, 04/25/2018 - 16:42 |

| Click on link icon and a new window appears.<br>Here you type the name of your previously added<br>document of just pdf (it is sorted alphabetically).<br>Select your file. | Edit Link       X         URL       pdf       O         File       Atmann.pdf         Mon, 04/29/2019 - 12:01Altmann.pdf       Aussems_EvRep.pdf         Mon, 04/29/2019 - 12:06Aussems_EvRep.pdf       BiAnRep2007_08_MPLf_PSYL_pdf         Tue, 03/05/2019 - 13:21BiAnRep2009_10_MPLf_PSYL_pdf       BiAnRep2009_10_MPLf_PSYL_pdf         Tue, 03/05/2019 - 08:41BiAnRep2015_16_MPLf_PSYL_pdf       BiAnRep2015_16_MPLf_PSYL_pdf         BiAnRep2015_16_MPLf_PSYL_pdf       Tue, 03/05/2019 - 13:22BiAnRep2015_16_MPLf_PSYL_pdf |
|----------------------------------------------------------------------------------------------------|----------------------------------------------------------------------------------------------------|
| Your link is available now.                                                                                                    | <u>click me</u>                                                                                                    |
| To unlink, select the whole link text and press the unlink button.                                                                                                    | Normal - B I @ 😪                                                                                                    |

#### Accordion

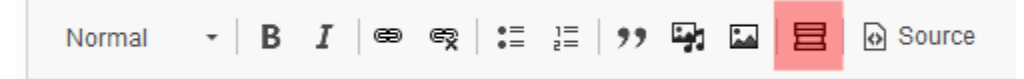

To make a proper section within your person page, we recommend you use the accordion feature to make a heading. The default accordion has two paragraphs, with a title section and a content section. You can add, delete paragraphs when needed.

| When you press the accordion button some<br>pre-defined content will appear.<br>Here you can put your text. | Accordion Accordion tile 1 Accordion content 1. Accordion tile 2 Accordion content 2. |  |  |  |  |
|----------------------------------------------------------------------------------------------------|---------------------------------------------------------------------------------------|--|--|--|--|
| After publishing this on the website it will                                                                | Accordion title 1                                                                     |  |  |  |  |
| look like the picture below, where you can                                                                  |                                                                                       |  |  |  |  |
| fold and unfold the content.)                                                                               | Accordion content 1.                                                                  |  |  |  |  |
|                                                                                                    | Accordion title 2                                                                     |  |  |  |  |
|                                                                                                    |                                                                                       |  |  |  |  |
| Delete/add an accordion paragraph                                                                           | Paste Ctrl+V                                                                          |  |  |  |  |
| But your cursor (in the editor) where you                                                                   | Add accordion tab before                                                              |  |  |  |  |
| want to add/delete an accordion. Press your                                                                 | Add accordion tab after                                                               |  |  |  |  |
| right mouse button, a menu will appear with                                                                 | Remove accordion tab                                                                  |  |  |  |  |
| three options (add before/add after/remove).<br>This adds/removes an accordion: title +                     | ,                                                                                     |  |  |  |  |
| content.                                                                                                    |                                                                                       |  |  |  |  |
|                                                                                                    |                                                                                       |  |  |  |  |

# Image Normal - | B I | ⊕ ॡ | :≣ ፤≣ | ୨୨ 🙀 🖬 | 🗮 | 🔂 Source

#### **!!!** Always start with your text. When this is done you can add the images.

The editor is not WYSIWYG (= What you see is what you get): so always use the **Preview** button before saving the page.

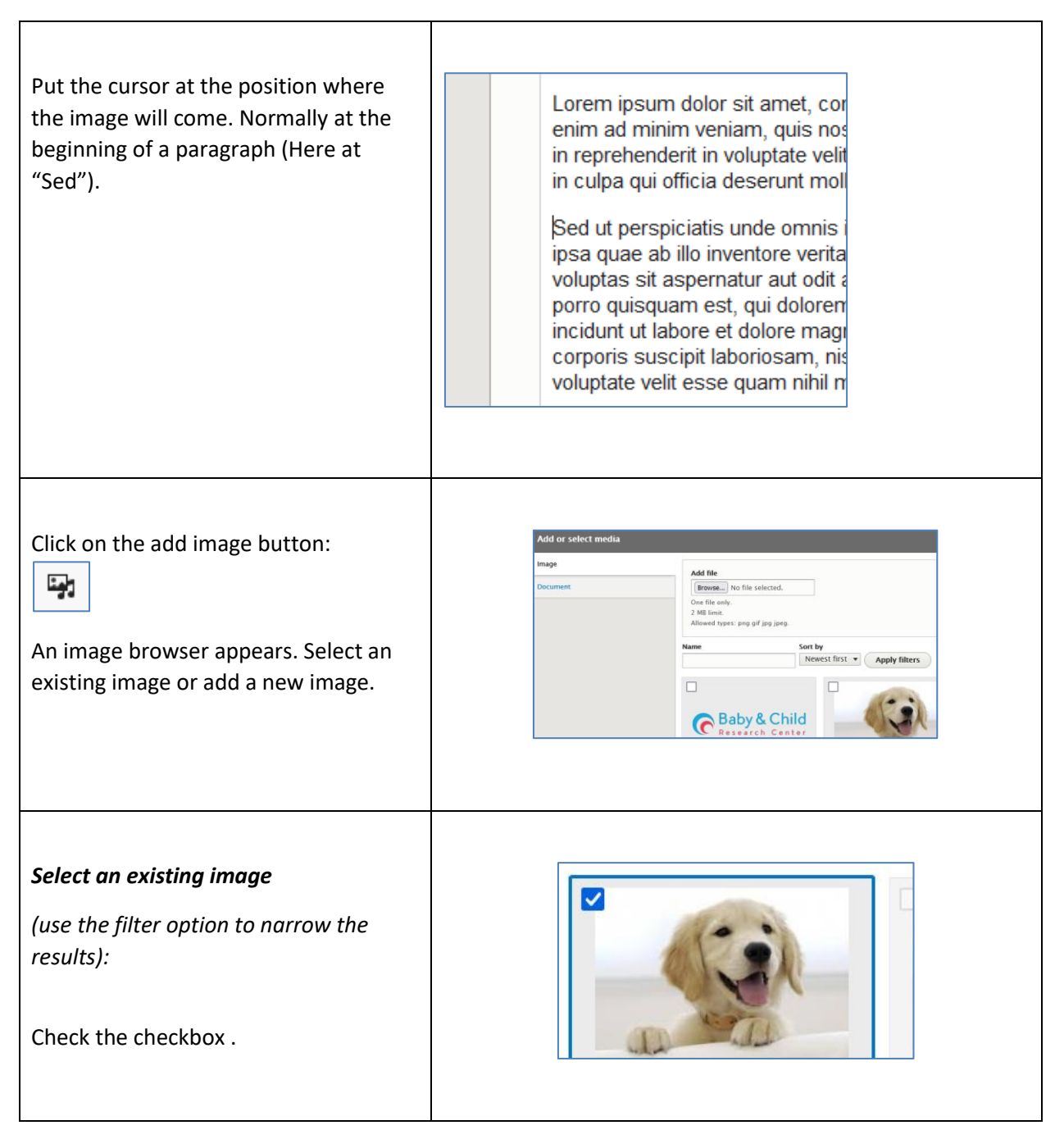

| Click Insert selected.                                                                                                    | Name     Sort by       Newest first     Apply filters                                                                                                    |
|----------------------------------------------------------------------------------------------------|----------------------------------------------------------------------------------------------------|
|                                                                                                    | Insert selected                                                                                                    |
| <b>Upload a new image</b><br>Click <b>Browse</b> .<br>The allowed image types are: png, gif,<br>jpg, jpeg. The maximum file size is<br>currently 12 Mb.                                                 | Add file<br>Browse No file selected.<br>One file only.                                                                                                    |
| When the image is too small it will look<br>pixelated. An image that is too small<br>will not show in a 2 or 3 column.<br>A width must be at least 260px.                                               |                                                                                                    |
| Give the image a <b>Media name</b> (that<br>makes sense) and an <b>Alternative text</b> .<br>Click <b>Save</b> .                                                                                        | Media name *         dog         The name of this media.         Alternative text *         smiling dog         Short description of the image used by screen readers and displayed when |
| When the image is inserted in the text,<br>there is a pencil at the far right. With<br>this the image placement can be<br>changed. Sometimes the pencil is<br>hidden in the text. Click on this pencil. | tatis et quasi architecto<br>bo. Nemo enim ip n<br>spernatur aut odit aut<br>nagni dolores eos qui                                                                                       |

| Change the appearance of the image within the page.                                                                                                    | Edit media ×                                                                                                    |
|----------------------------------------------------------------------------------------------------|----------------------------------------------------------------------------------------------------|
| <ul> <li>Align: Where is the image?</li> <li><i>Left:</i> on the left</li> <li><i>Right:</i> on the right</li> <li><i>None/Center:</i> Image at the left, no text to the right or left</li> <li>Try to align the image to the right, within the text this looks better (and also on mobile devices).</li> <li>Display: How large will the image be?</li> </ul> | baby         Short description of the image used by screen readers and displayed when the image is not loaded. This is important for accessibility.         Align         None       Left         O None       Left         O Left       Center         O Right         Display         Inline media         Inline media 2 column         Inline media 3 column         Sed ut perspiciatis unde omnis is laudantium, totam rem aperiam, architecto beatae vitae dicta sum sit aspernatur aut odit aut fugit, svoluptatem sequi nesciunt. Nequ |
| <ul> <li>Inline media:<br/>1/3 of the visible part</li> <li>Inline media 2 column:<br/>2/3 of the visible part<br/>(for Events, Vacancies and Basic pages this<br/>is the full width)</li> <li>Inline media 3 column:<br/>Full width</li> <li>Click Save.</li> </ul>                                                                                           | Abore et dolore magnam aliqua<br>nostrum exercitationem ullam co<br>consequatur? Quis autem vel eu<br>nihil molestiae consequatur, vel i<br>Editor view (above), website view (below)<br>Sed ut perspiciat<br>voluptatem accu<br>totam rem aperia<br>inventore veritat<br>dicta sunt explici<br>voluptatem quia<br>aut fugit, sed qu<br>eos qui ratione v<br>porro quisquam<br>sit amet, consect                                                                                                    |
| To remove an image. Right click the image and select <b>Cut</b> .                                                                                                    | X     Cut     Ctrl+X       ⊡     Copy     Ctrl+C       ⊡     Paste     Ctrl+V                                                                                                    |

#### Document

This method is only meant for adding documents at the bottom of page. To link documents within a text see: *The editor:Links*.

| Go to the bottom of the page.<br>Click on the add image button:                                                                               |                                                                                                    |
|----------------------------------------------------------------------------------------------------|----------------------------------------------------------------------------------------------------|
| Go to the tab Document.                                                                                                    |                                                                                                    |
| <i>Select an existing document</i><br>( use the filter option to narrow the<br>results):                                                      | Thumbnail<br>Thumbnail<br>Thumbnail<br>Thumbnail<br>Thumbnail<br>Thumbnail<br>Thumbnail<br>Thumbnail<br>Thumbnail<br>Thumbnail<br>Thumbnail<br>CV 2021_online_1.pdf<br>CV Sonja Vernes 2021 |
| Check the checkbox.                                                                                                    | Name     Sort by       Newest first     Apply filters                                                                                                    |
| Click <b>Insert selected</b> .                                                                                                    | Insert selected                                                                                                    |
| When this is done the link to the<br>document is there (it aligns default to<br>the left). It also show the name of the<br>uploaded document. | reprehenderit qui in ea voluptate velit esse quam nihil molestiae consequatur, ve<br>qui dolorem eum fugiat quo voluptas nulla pariatur?<br>CV_FHintz_October2021.pdf                       |

#### Useful tips!

- For heading within a page use the *Heading 3* format in your editor.
- The copy/paste of a Word document is not always nice, because Word uses its own fonts, colors etc. Use CTRL + SHIFT + V to paste a Word document as plain text.
- Always test your links and page setup when you are finished editing.